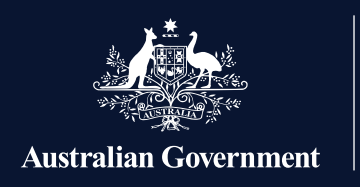

Apprenticeships Data Management System

## Accessing the Apprenticeships Data Management System

This User Journey gives a high-level view of the process for employers of apprentices who are accessing ADMS for the first time. Setting up your ADMS access is a three-step process, but some steps are different based on your role in the business.

A **Principal Authority** is a person responsible for a business. In most cases, this will be someone who is listed as an eligible associate for the ABN on the Australian Business Register (ABR). The Principal Authority needs to link their myGovID to Relationship Authorisation Manager (RAM) before accessing government online services like ADMS on behalf of the business, or authorising others to do so.

Authorisation Administrators are people who have accepted an invitation from the Principal Authority to use government online services like ADMS on behalf of the business. Authorisation Administrators can also set up authorisations and manage others using online government services on behalf of the business.

**Authorised Users** are individuals who have accepted an invitation from the Principal authority to use government online services like ADMS on behalf of the business.

## 1. Digital Identity - myGovID • • •

If you don't already have a myGovID, you will need to download the myGovID app on your smart device and set up your myGovID Digital Identity.

myGovID lets you prove who you are when logging in to a range of government online services.
Visit mygovid.gov.au to find out more.

## 2. Relationship Authorisation Manager (RAM)

The next step is to link your Digital Identity (myGovID) to a business using Relationship Authorisation Manager (RAM)

| Principal Authority                                                                                                    | Authorisation Administrator                                                                                                    | Authorised User                                                                                                    |
|----------------------------------------------------------------------------------------------------|----------------------------------------------------------------------------------------------------|----------------------------------------------------------------------------------------------------|
| Use your myGovID to login to RAM<br>and follow the instructions to "link<br>your business".<br>Visit <b>info.authorisationmanager.gov.</b><br><b>au</b> to find out more about linking<br>your Digital Identity and your<br>business.<br>You can now use participating<br>online government services on<br>behalf of the business.<br>As a Principal Authority you can<br>invite others to link their Digital<br>Identity (myGovID) with your<br>business so they can act on behalf<br>of the business when using ADMS<br>or other participating government<br>online services.<br>You can invite others to be<br>Authorised Administrators.<br>Authorised Administrators have full<br>access to all participating online<br>government services and can<br>manage (create/view/edit/remove)<br>authorisations for other employees.<br>You can invite others to be<br>Authorised Users. Authorised Users<br>can act on behalf of your business<br>when using participating<br>government online services. | You will receive an email from<br>your Principal Authority inviting<br>you to use government online<br>services on behalf of the<br>business.<br>Follow the link in the email<br>and use your Digital Identity<br>to log in to RAM and accept<br>the authorisation.<br>You can now use participating<br>government online services on<br>behalf of the business.<br>As an Authorisation<br>Administrator you can invite<br>others to link their Digital<br>Identity (myGovID) with the<br>business so they can act on<br>behalf of the business when<br>using ADMS or other<br>participating government<br>online services.<br>You can invite others to be<br>Authorised Users. Authorised<br>Users can act on behalf of the<br>business when using<br>participating government<br>online services. | You will receive an email<br>from your Principal<br>Authority or Authorisation<br>Administrator inviting you to<br>use government online<br>services on behalf of<br>the business.<br>Follow the link in the email<br>and use your Digital Identity<br>(myGovID) to log in to RAM<br>and accept the<br>authorisation.<br>You can now use<br>participating government<br>online services on behalf of<br>the business. |

## 3. Register for an ADMS account

Once you have linked your Digital Identity (myGovID) to a business in RAM, you will be able self-register for an ADMS account using the link on the Employer Sign In page.

- Click the link to Register for an ADMS account.
- Select myGovID as your Digital Identity.
- Enter your details.
- Enter the code that appears on your myGovID app.
- A new page will appear when your account has been registered.
- You can now navigate back to ADMS to log on with your myGovID.

For more information and support with ADMS, please visit **australianapprenticeships.gov.au**